## Převod dokumentu do postscriptového PDF pomocí Acrobat Distiller

Soubor PDF pro velkoplošný tisk posteru se dá vytvořit z kteréhokoliv grafického editoru nebo programu (PowerPoint, Corel Draw, Adobe Illustrator) pomocí programu Acrobat Distiller. Ten je součástí Adobe Acrobatu, podmínkou je instalace jeho plné verze (volně dostupná aplikace Acrobat Reader neobsahuje Distiller!).

1. Po sestavení posteru zjistíme jeho přesné rozměry a nastavíme TISK. V seznamu připojených tiskáren najdeme virtuální tiskárnu s názvem Adobe PDF nebo Acrobat Distiller. Potom nastavíme její VLASTNOSTI:

|                                                       |                                                                                                    | ?                                                                                                    |
|-------------------------------------------------------|----------------------------------------------------------------------------------------------------|----------------------------------------------------------------------------------------------------|
| Tiskárna                                              |                                                                                                    |                                                                                                    |
| Název: Adobe PI                                       | DF                                                                                                    | Vlastnosti                                                                                                    |
| Stav: nečinný                                         |                                                                                                    | Marile biologica                                                                                                    |
| Typ: Adobe PD                                         | F Converter                                                                                                    | Najic tiskarnu                                                                                                    |
| Kde: My Docum                                         | hents\*.pdf                                                                                                    | Tiele de couleanu                                                                                                    |
| Komentar: Vytvori Ad                                  | JODE PDF                                                                                                    | I_I TISK du Souboru                                                                                                    |
| Rozsah tisku                                          |                                                                                                    | Kopie                                                                                                    |
| 🔍 Vše 🛛 🔿                                             | Aktuální snímek 🛛 Výběr                                                                                                    | Počet kopií:                                                                                                    |
| C Vlastní prezentace                                  |                                                                                                    | ▼ 1 ÷                                                                                                    |
| C cafellan                                            | 1                                                                                                    |                                                                                                    |
| Solimky: 1                                            | 1 ( 10 001 1                                                                                                    |                                                                                                    |
| Zadette cisia nebo roz                                | sahy shimku. Napriklad 1;3;5-12                                                                                                    |                                                                                                    |
| 2000,00 000 1000100                                   |                                                                                                    | All and the second second seco |
|                                                       |                                                                                                    | 🔽 Kompletovat                                                                                                    |
| ytisknout:                                            | - Podkłady                                                                                                    | Kompletovat                                                                                                    |
| ytisknout:                                            | Podkłady                                                                                                    | Kompletovat                                                                                                    |
| ytisknout:<br>5nímky                                  | Podklady<br>Snímků na stránku: 6                                                                                                    | Kompletovat                                                                                                    |
| ytisknout:<br>5nímky<br>arva či stupně šedé:          | Podklady<br>Snímků na stránku: 6<br>Uspořádat: © Vodorovn                                                                                                    | Kompletovat<br>Kompletovat                                                                                                    |
| ytisknout:<br>šnímky<br>arva či stupně šedé:<br>3arva | Podkłady<br>Snímků na stránku: 6<br>Uspořádat: © Vodorovn                                                                                                    | Kompletovat<br>Kompletovat<br>12<br>3 d<br>5 6                                                                                                    |
| ytisknout:<br>5nímky<br>arva či stupně šedé:<br>3arva | Podklady     Snímků na stránku: 6     Uspořádat:      Vodorovn     Na velikost papíru                                                                                      | Kompletovat<br>12<br>34<br>56<br>Tisknout skryté snímky                                                                                                    |
| ytisknout:<br>5nímky<br>arva či stupně šedé:<br>3arva | <ul> <li>Podklady</li> <li>Snímků na stránku: 6</li> <li>Uspořádat: © Vodorovn</li> <li>Na velikost papíru</li> <li>Orámovat snímky</li> </ul>                             | Kompletovat<br>Kompletovat<br>12<br>3 4<br>5 6<br>Tisknout skryté snímky                                                                                                    |
| ytisknout:<br>5nímky<br>arva či stupně šedé:<br>3arva | <ul> <li>Podklady</li> <li>Snímků na stránku: 6</li> <li>Uspořádat: C Vodorovn</li> <li>Na velikost papíru</li> <li>Orámovat snímky</li> <li>Zahrnout komentáře</li> </ul> | Kompletovat<br>Kompletovat                                                                                                    |

2. Ve Vlastnostech tiskárny Acrobat Distiller jsou 3 rozbalovací nabídky. V první nastavíme převod PDF na TISKOVOU KVALITU (Press Quality) a dole odškrtneme funkci Neposílat písma do PDF. Potom přejdeme do rozbalovací nabídky PAPER/QUALITY:

| 🐝 Adobe PDF Document Properties                 |                         | ? ×  |
|-------------------------------------------------|-------------------------|------|
| Layout Paper/Quality 📧 Nastavení Adobe PDF      |                         |      |
| Velikost stránky PDF: A4                        | Přidat vlastní stránku. |      |
| Nastavení převodu Adobe PDF                     |                         |      |
| Výchozí nastavení: Press Quality                | Upravit.                |      |
| •                                               |                         |      |
| Zabezpečení PDF: Žádné                          | ▼ Upravit.              |      |
| Zobrazit výsledky Adobe PDF                     |                         |      |
| 🔽 Dotaz na název souboru Adobe PDF              |                         |      |
| Přidat informace o dokumentu                    |                         |      |
| Neposílat písma do "Adobe PDF"                  |                         |      |
| 🖊 🔽 Odstranit soubory záznamu pro úspěšné úlohy |                         |      |
| Dotaz před přepsáním existujícího souboru PDF   |                         |      |
|                                                 | OK Ca                   | ncel |

3. V okně Paper/Quality necháme zaškrtnutý barevný tisk COLOR a klikneme na tlačítko ADVANCED (Vlastní nastavení):

| 🏈 Adobe PDF Docume   | nt Properties         | ? ×  |
|----------------------|-----------------------|------|
| Layout Paper/Quality | 🔀 Nastavení Adobe PDF |      |
| Tray Selection       |                       |      |
| Paper Source:        | Automatically Select  |      |
| Color                |                       |      |
|                      | C Black & White Color |      |
|                      | 7                     |      |
|                      |                       |      |
|                      |                       |      |
|                      |                       |      |
|                      |                       |      |
|                      | Advanced              |      |
|                      | OK Car                | ncel |

4. Objeví se okno s parametry převodu do PDF. Nás zajímá kvalita tisku (Print Quality), tam nastavíme 600 dpi (maximální rozlišení velkoplošné tiskárny). V horní nabídce VELIKOST PAPÍRU (Paper Size) najdeme kolonku VLASTNÍ NASTAVENÍ STRÁNKY (PostScript Custom Page Size):

| Adobe PDF Converter Advanced Options                                                                                                    |
|----------------------------------------------------------------------------------------------------|
| Adobe PDF Converter Advanced Document Settings Paper/Output Paper Size: PostScript Custom Page Size Copy Count: 1 Copy Print Quality: 600dpi Print Quality: 600dpi Print Quality: 600dpi ICM Method: ICM Disabled ICM Intent: Pictures Scaling: 100 % TrueType Font: Substitute with Device Font Cocument Options PostScript Options |
| OK Cancel                                                                                                    |

5. Otevře se další okno, kde se nastaví přesný rozměr posteru v milimetrech, který jsme zjistili na začátku. Zadává se v pořadí Šířka/Výška:

| ostScript Custom Page Size Definition                                         |                                             |  |  |  |
|-------------------------------------------------------------------------------|---------------------------------------------|--|--|--|
| Custom Page Size Dimensions<br>Width: 900 (25.40, 5<br>Height: 1200 (25.40, 5 | 5080.00)<br>5080.00)<br>5080.00)<br>C Point |  |  |  |
| Paper Feed Direction:                                                         | Long Edge First 💌                           |  |  |  |
| Paper Type:                                                                   | C Cut Sheet   Roll Feed                     |  |  |  |
| Offsets Relative to Paper Feed Direction                                      |                                             |  |  |  |
| Perpendicular Direction:                                                      | 0.00 (0.00, 5080.00)                        |  |  |  |
| Parallel Direction:                                                           | 0.00 (0.00, 5080.00)                        |  |  |  |
| ОК                                                                            | Cancel Restore Defaults                     |  |  |  |

6. Zbývá potvrdit všechna nastavení a dát tisknout. Mělo by se objevit dotazovací okno s umístěním souboru PDF do adresáře, podobně jako při tzv. tisku do souboru. Po otevření výsledného PDF souboru v Acrobat Readeru je třeba poster důkladně zkontrolovat, zvláště při tisku z programu PowerPoint (zde může dojít k určitému posunu barevnosti, např. zesvětlení nebo změně barvy pozadí v důsledku převodu barev z obrazovkového módu RGB do tiskového prostoru CMYK). Tento soubor je poté připraven k vytištění.